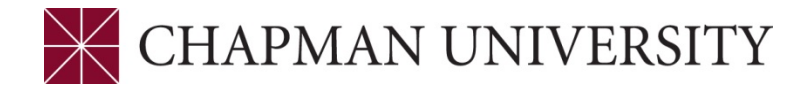

## FINALIZING ENROLLMENT - REFERENCE GUIDE

## Studentcenter.chapman.edu

Access to the Student Center is provided through the studentcenter.chapman.edu link. Enter your regular Chapman User ID and Password. Click Login.

1. The Student Center Homepage Tiles:

| CHAP<br>UNIVEI | MAN<br>RSITY      | ▼ Student Cent       | er Homepage                                                          |               | â | ۲ :                                                                                                    |
|----------------|-------------------|----------------------|----------------------------------------------------------------------|---------------|---|----------------------------------------------------------------------------------------------------|
|                | <br>Looking       | Welcome to the Stude | ent Center Homepage<br>at Center? <u>Visit the Student Center su</u> | pport site    |   |                                                                                                    |
|                | Academic Progress | Academic Records     | Financial Account                                                    | Financial Aid | 1 |                                                                                                    |
|                | Ύ                 |                      | <u> </u>                                                             |               | 1 | nd and a second second s |
|                |                   |                      | Payment Due                                                          |               |   |                                                                                                    |
|                | Manage Classes    | Profile              | Tasks                                                                | eForms        |   |                                                                                                    |
|                |                   |                      |                                                                      |               |   |                                                                                                    |
|                |                   |                      | No current tasks                                                     |               |   |                                                                                                    |

2. Click on the Manage Classes tile.

| CHAPI<br>UNIVER | M A N<br>RSITY    | ✓ Student Center Homepage                                      |                                                                        |               |  |  |  |  |  |  |
|-----------------|-------------------|----------------------------------------------------------------|------------------------------------------------------------------------|---------------|--|--|--|--|--|--|
| Ç               | <br>Lookir        | Welcome to the Stuc<br>ng for more information about the Stude | lent Center Homepage<br>nt Center? <u>Visit the Student Center s</u> t | upport site   |  |  |  |  |  |  |
|                 | Academic Progress | Academic Records                                               | Financial Account                                                      | Financial Aid |  |  |  |  |  |  |
| /               | Manage Classes    | Profile                                                        | Tasks<br>No current tasks                                              | eForms        |  |  |  |  |  |  |

**3.** It will open to the View My Classes page. Click on Shopping Cart in the left column.

| Student Center Homepage      |                  |                      | View My C             | asses       |                           |                     |                  | â | :  |
|------------------------------|------------------|----------------------|-----------------------|-------------|---------------------------|---------------------|------------------|---|----|
| Spring 2022<br>Undergraduate |                  |                      |                       |             |                           |                     |                  |   | L. |
| Class Schedule               |                  | By Cla               | 55                    |             |                           | By Date             |                  |   |    |
| View My Classes              |                  | Show En              | rolled Classes        | Show Waitli | sted Classes              | Show Dropped Classe | es               |   |    |
| Weekly View                  | Printable Pag    | e rimental Course    |                       |             |                           |                     |                  |   |    |
| Shopping Cart                | • HIST 229 Expe  | nmental Course       |                       |             |                           |                     |                  |   |    |
| Q Class Search and Enroll    | Status           | Units Grading Basi   | s Grade               | Academic    | Program                   | Requirement Des     | signation        |   |    |
| Drop Classes                 | Enrolled         | 3.00 Graded          |                       | Undergradi  | uate Degree               |                     |                  |   |    |
|                              | Class            | St                   | art/End Dates         |             | Days and Times            | R                   | Room             |   |    |
| Update Classes               | Class: 1702-01-  | _ecture 01           | /31/2022 - 05/21/2022 | [           | Days: Tuesday Thursday    | т                   | o be Announced   | > |    |
| arr Swap Classes             | Enrollment       | Deadlines            |                       |             | 11105. 10.00 AWI to 11.10 |                     |                  |   |    |
| Enrollment Dates             | ▼ POSC 110 Intro | to American Politics |                       |             |                           |                     |                  |   |    |
| Exam Schedule                |                  |                      |                       |             |                           |                     |                  |   |    |
|                              | Status V         | Vaitlist Position    | Units Grading Basis   | Grade       | Academic Progra           | n Require           | ment Designation |   |    |

- **4.** Validating Classes in your Shopping Cart- Validating the classes in your Shopping Cart can make you aware of potential problems that you may encounter when enrolling into the classes. For example, the class may require instructor consent or there may be a prerequisite issue.
  - Check the boxes of the classes in your Shopping Cart that you wish to validate
  - Click on the Validate button on the top right corner of the page

| Student Center Homepage      |         |              |                        | Sho                               | opping C | art                                  |                                  |            |       |                                           | â i                   |
|------------------------------|---------|--------------|------------------------|-----------------------------------|----------|--------------------------------------|----------------------------------|------------|-------|-------------------------------------------|-----------------------|
| Spring 2022<br>Undergraduate |         |              |                        |                                   |          |                                      |                                  |            |       |                                           |                       |
| Class Schedule               |         |              |                        |                                   |          |                                      |                                  |            |       | Enroll Delet                              | e Validate            |
| View My Classes              | Your SI | hopping Ca   | rt                     |                                   |          |                                      |                                  |            |       |                                           |                       |
| Weekly View                  | Select  | Availability | Class                  | Description                       | Session  | Days and Times                       | Room                             | Instructor | Units | Seats                                     | Preferences           |
| Y Shopping Cart              | 1       | Wait List    | Class: 1520-01-Lecture | HIST 103 U S History<br>Survey II | Semester | Monday Wednesday<br>4:00PM to 5:15PM | Hashinger Science<br>Center 220A | P. Cecil   | 3.00  | Waitlist Available<br>Places<br>99 of 100 | Change<br>Preferences |
| Q Class Search and Enroll    |         | Wait List    | Class: 2780-01-Lecture | PCST 328 Human                    | Semester | Monday Wednesday                     | Smith Hall 106                   | M. Kwon    | 3.00  | Waitlist Available                        | Change                |
| Drop Classes                 |         |              |                        | Rights Law                        |          | 4:00PM to 5:15PM                     |                                  |            |       | Places<br>81 of 100                       | Preferences           |
| Update Classes               | -       |              |                        |                                   |          |                                      |                                  |            |       |                                           |                       |
| 🔁 Swap Classes               |         |              |                        |                                   |          |                                      |                                  |            |       |                                           |                       |
| Enrollment Dates             |         |              |                        |                                   |          |                                      |                                  |            |       |                                           |                       |

Green checkmarks indicate class(s) are eligible for adding. If there are any scheduling conflicts or prerequisites are not satisfied, etc. a red X will appear.

| 🔇 Student Center Homepage    | Confirmation                                                                                                    | â        |
|------------------------------|----------------------------------------------------------------------------------------------------|----------|
| Spring 2022<br>Undergraduate |                                                                                                    |          |
| Class Schedule               | ✓ HIST 103 - U S History Survey II                                                                                                    |          |
| View My Classes              | Okay to Add to Class Schedule.                                                                                                    |          |
| Weekly View                  | 🗶 PCST 328 - Human Rights Law                                                                                                    |          |
| Shopping Cart                | There is a time conflict for class number 1520 and class number 2780. There is currently a meeting time conflict for two of your shopping cart classes or a shopping cart class and your enrolled classes for this term. Use the class numbers to check the meeting times. | d one of |
| Class Search and Enroll      |                                                                                                    |          |

**5.** To delete classes from your Shopping Cart, select the class (or classes) and click the Delete button on the top right of the page.

| Student Center Homepage      |        |              |                        | Sho                               | opping C | art                                  |                                  |            |       |                                           | <b>^</b> :            |
|------------------------------|--------|--------------|------------------------|-----------------------------------|----------|--------------------------------------|----------------------------------|------------|-------|-------------------------------------------|-----------------------|
| Spring 2022<br>Undergraduate |        |              |                        |                                   |          |                                      |                                  |            |       |                                           |                       |
| Class Schedule               |        |              |                        |                                   |          |                                      |                                  |            |       | Enroll Delet                              | e Validate            |
| View My Classes              | Your S | hopping Ca   | t                      |                                   |          |                                      |                                  |            |       |                                           |                       |
| Weekly View                  | Select | Availability | Class                  | Description                       | Session  | Days and Times                       | Room                             | Instructor | Units | Seats                                     | Preferences           |
| Y Shopping Cart              |        | Wait List    | Class: 1520-01-Lecture | HIST 103 U S History<br>Survey II | Semester | Monday Wednesday<br>4:00PM to 5:15PM | Hashinger Science<br>Center 220A | P. Cecil   | 3.00  | Waitlist Available<br>Places<br>99 of 100 | Change<br>Preferences |
| Q Class Search and Enroll    |        |              | 01 0700 04 1 1         | DOOT 000 U                        |          |                                      | 0                                |            |       | 147 M 4 4 11 1 1                          | 0                     |
| Drop Classes                 | 1      | Wait List    | Class: 2780-01-Lecture | PCST 328 Human<br>Rights Law      | Semester | 4:00PM to 5:15PM                     | Smith Hall 106                   | M. Kwon    | 3.00  | Valtist Available<br>Places<br>81 of 100  | Change<br>Preferences |
| Update Classes               |        |              |                        |                                   |          |                                      |                                  |            |       |                                           |                       |

## A confirmation box will appear and you will need to select yes in order to delete the class.

| Student Center Homepage      |                |                        | Sho                               | opping C      | art                                  |                                  |             |       |                                           | A :                   |
|------------------------------|----------------|------------------------|-----------------------------------|---------------|--------------------------------------|----------------------------------|-------------|-------|-------------------------------------------|-----------------------|
| Spring 2022<br>Jndergraduate |                |                        |                                   |               |                                      |                                  |             |       |                                           |                       |
| Class Schedule               |                |                        |                                   |               |                                      |                                  |             |       | Enroll Dele                               | te Validate           |
| View My Classes              | Your Shopping  | Cart                   |                                   |               |                                      |                                  |             |       |                                           |                       |
| Weekly View                  | Select Availab | lity Class             | Description                       | Session       | Days and Times                       | Room                             | Instructor  | Units | Seats                                     | Preferences           |
| 🕎 Shopping Cart              | 🗆 Wait Lis     | Class: 1520-01-Lecture | HIST 103 U S History<br>Survey II | Semester      | Monday Wednesday<br>4:00PM to 5:15PM | Hashinger Science<br>Center 220A | P. Cecil    | 3.00  | Waitlist Available<br>Places<br>99 of 100 | Change<br>Preferences |
| Class Search and Enroll      | Mait Lie       | Class: 2780.01.Lecture | PCST 228 Human                    | Samastar      | Monday Wednesday                     | Smith Hall 106                   | M Kwop      | 2.00  | Waitlist Available                        | Change                |
| B Drop Classes               | NIII VVOILLIS  | 01033. 2100-01-200010  | R Are you sure you w              | ant to delete | the Class(es) ?                      | Shinarrian 100                   | III. IWIOIT | 5.00  | Places<br>81 of 100                       | Preferences           |
| Update Classes               |                |                        | Yes                               | N             | •                                    |                                  |             |       |                                           |                       |
| 🚔 Swap Classes               |                |                        | /                                 |               |                                      |                                  |             |       |                                           |                       |
| Enrollment Dates             |                |                        |                                   |               |                                      |                                  |             |       |                                           |                       |

**6.** To Enroll from your Shopping Cart, simply select the class or classes and click on the green Enroll button on the top right of the page.

| Student Center Homepage      |                    |                        | Shop                                    | ping Carl | i de la companya de la companya de la companya de la companya de la companya de la companya de la companya de l |                                  |            |       |                              | Â                     |
|------------------------------|--------------------|------------------------|-----------------------------------------|-----------|----------------------------------------------------------------------------------------------------|----------------------------------|------------|-------|------------------------------|-----------------------|
| Spring 2022<br>Undergraduate |                    |                        |                                         |           |                                                                                                    |                                  |            |       |                              |                       |
| Class Schedule               |                    |                        |                                         |           |                                                                                                    |                                  |            | -     | Enroli Delet                 | e Validate            |
| <b>`₩</b> Shopping Cart      | Your Shopping C    | art                    |                                         |           |                                                                                                    |                                  | /          |       |                              |                       |
| Q Class Search and Enroll    | Select Availabilit | y Class                | Description                             | Session   | Days and Times                                                                                                  | Room                             | Instructor | Units | Seats                        | Preferences           |
| Drop Classes                 | Open /             | Class: 2356-21-Lecture | ENG 103 Semnr in<br>Rhetoric & Composit | Semester  | Monday Wednesday<br>1:00PM to 2:15PM                                                                            | To be Announced                  | J. Dye     | 3.00  | Open Seats<br>7 of 18        | Change<br>Preferences |
| Update Classes               | Wait List          | Class: 1520-01-Lecture | HIST 103 U S History<br>Survey II       | Semester  | Monday Wednesday<br>4:00PM to 5:15PM                                                                            | Hashinger Science<br>Center 220A | P. Cecil   | 3.00  | Waitlist<br>Available Places | Change<br>Preferences |
| arr Swap Classes             |                    |                        |                                         |           |                                                                                                    |                                  |            |       | 99 of 100                    |                       |
| Enrollment Dates             |                    |                        |                                         |           |                                                                                                    |                                  |            |       |                              |                       |

**7.** A confirmation box will appear and you will need to select yes in order to proceed to enroll into the class.

| scription Session                             | Days and Times                                                                                                    | Room                                                                                                    |
|-----------------------------------------------|----------------------------------------------------------------------------------------------------|----------------------------------------------------------------------------------------------------|
| IG 103 Semnr in Semester<br>etoric & Composit | Monday Wednesday<br>1:00PM to 2:15PM                                                                                           | To be Annou                                                                                                    |
| ST 103 U S History Semester                   | Monday Wednesday<br>4:00PM to 5:15PM                                                                                           | Hashinger So<br>Center 220A                                                                                                    |
| Are you sure you want to er                   | nroll?                                                                                                    |                                                                                                    |
| Yes No                                        |                                                                                                    |                                                                                                    |
| s III                                         | cription Session   3 103 Semnr in<br>toric & Composit Semester   T 103 U S History Semester   Are you sure you want to end Yes | cription Session Days and Times   3 103 Semnr in<br>toric & Composit Semester Monday Wednesday<br>1:00PM to 2:15PM   T 103 U S History Semester Monday Wednesday<br>4:00PM to 5:15PM   Are you sure you want to enroll? Yes No |

8. You will receive a confirmation that the class was added to your schedule. If the class could not be added, you will receive an explanation as to why your class could not be added.

| Student Center Homepage      | Confirmation                                                  | Â | : |
|------------------------------|---------------------------------------------------------------|---|---|
| Spring 2022<br>Undergraduate |                                                               |   |   |
| Class Schedule V             | ✓ HIST 250 - Why Africa Matters: African History 1800-Present |   | 1 |
| ৃশ্বু Shopping Cart          | This class has been added to your schedule.                   |   |   |
| Q Class Search and Enroll    |                                                               |   |   |
| Drop Classes                 |                                                               |   |   |
| Jupdate Classes              |                                                               |   |   |
| 🔁 Swap Classes               |                                                               |   |   |
| Enrollment Dates             |                                                               |   |   |

| 🔇 Student Center Homepage    | Confirmation                                                                               |
|------------------------------|--------------------------------------------------------------------------------------------|
| Spring 2022<br>Undergraduate |                                                                                            |
| Class Schedule               | ENG 103 - Seminar in Rhetoric and Composition                                              |
| Shopping Cart                | You are already enrolled in this class. Multiple enrollment for this class is not allowed. |
| Q Class Search and Enroll    |                                                                                            |
| Drop Classes                 |                                                                                            |
| Update Classes               |                                                                                            |
| 韋 Swap Classes               |                                                                                            |
| Enrollment Dates             |                                                                                            |
|                              |                                                                                            |